# 複数税率(軽減税率)対応

# 設定手順書

# TE-300

# 10月1日以降実施版 《予約設定ではありません》

# 2019 年 9 月 カシオ計算機株式会社

# 1. 課税方式について

本手順書ではレジスターの課税方式を、以下のように設定致します。

| 課税方式             |                  | 税率    | 税種 |
|------------------|------------------|-------|----|
|                  |                  | 1.00/ | 内税 |
| 祝工               | <b>进吊</b> 冗平<br> | 10%   | 外税 |
| 1 <sup>出</sup> っ | 軽減税率             | 00/   | 内税 |
| 祝乙               |                  | 8%    | 外税 |

#### 2. 税率を設定する

モードスイッチを「設定」に合わせます。
 ※キーは PGM キーを使用してください。

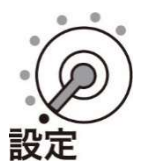

② 以下の通り操作します。

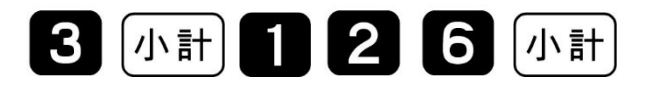

③ 税1(通常税率:10%)に税率を設定します。以下の通り操作します。

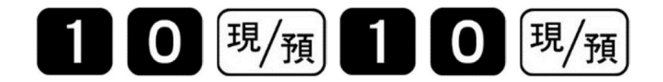

④ 税2(軽減税率用:8%)に税率を設定します。以下の通り操作します。

8 [現/預] 8 現/預

⑤「小計」を押下します。

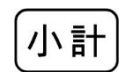

⑥ モードスイッチを「OFF」にします。表示が消えます。

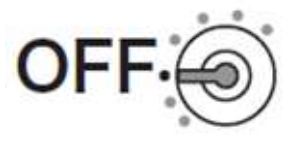

- 3. 税額1円未満の端数処理設定
- モードスイッチを「設定」に合わせます。
   ※キーは PGM キーを使用してください。

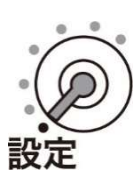

② 以下の操作をします。

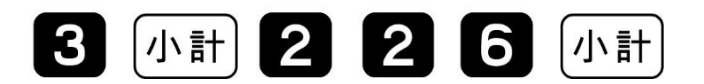

③ 端数処理を設定して、「現/預」を押します。

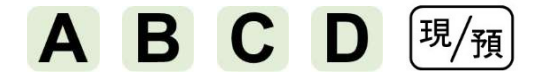

(ご購入直後は A=0、B=0、C=0、D=0 です)

| 課税方  | 式          | 税率  | 税種 | 設定数値<br>入力箇所 | 設定数値       |
|------|------------|-----|----|--------------|------------|
| 税1   | 通常税率       | 10% | 内税 | Α            | 田未満四捨五入・0  |
|      |            |     | 外税 | В            |            |
| 태고   |            | 00/ | 内税 | С            | 円木両切り括し :1 |
| 1元 乙 | 甲至103个元-44 | 8%  | 外税 | D            |            |

④ 最後に「小計」を押下します。

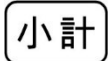

5 モードスイッチを「OFF」にします。
 表示が消えます。

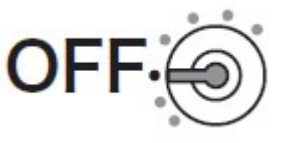

## 4. 課税方式(部門/PLU)を設定する

モードスイッチを「設定」に合わせます。
 ※キーは PGM キーを使用してください。

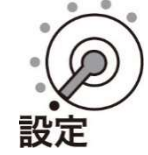

② 以下の操作をします。

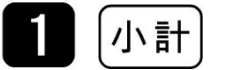

課税方式を設定して、最後に「小計」を押します。

| 課税方式  |              | 税率    | 税種   | 対応キー                    |
|-------|--------------|-------|------|-------------------------|
| 124 1 | 、圣学纪本        | 1.00/ | 内税   | 入金<br><sub>CAL</sub>    |
| 竹工    | <b>迪吊</b> 优平 | 10%   | 外税   | <b>出金/</b><br>電子?" *-78 |
|       | 001          | 内税    | 訂正中止 |                         |
| 17元 乙 | <u> </u>     | 8%    | 外税   | (券)                     |
| 非課税   |              | 非課税   |      |                         |

部門設定の場合

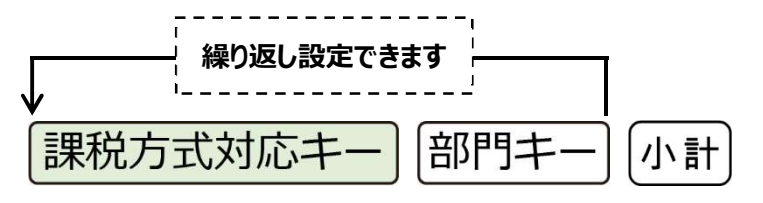

PLU 設定の場合

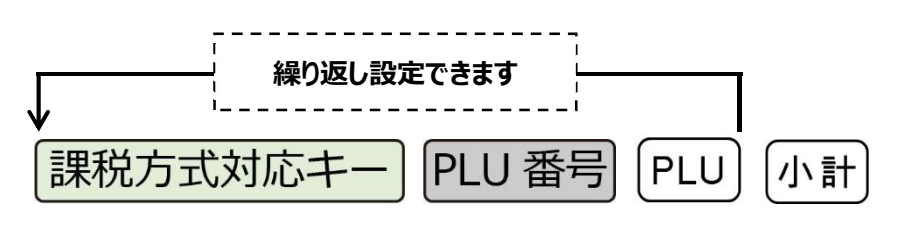

《設定例》

「部門 1」を "税 1 (通常税率: 10%) /外税" に、「部門 3」を "税 2 (軽減税率: 8%) /内税" に設定する。

| 1 小計 出金/ | 部門1 | 印度 | 部門 3 | 小計 |
|----------|-----|----|------|----|
|----------|-----|----|------|----|

PLU 番号 1 を "税 1 (通常税率: 10%) /内税" に、 PLU 番号 20 を "税 2 (軽減税率: 8%) /外税" に設定します。 (入金) 1 PLU 券 2 0 PLU 小計

③ モードスイッチを「OFF」にします。
 表示が消えます。

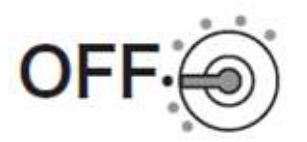

## 5. 取引シンボル文字の設定

取引シンボル文字の初期設定は以下の通りです。 各々以下の通り取引シンボル文字が設定されています。

【初期状態の設定】

| 課税方式       |            | 税率 | 税種     | 設定文字      | 備考        |
|------------|------------|----|--------|-----------|-----------|
| 税1 通常税率    |            |    | 内税     | 全角で「内」    | 「図 1」の赤実線 |
|            | 10%        | 外税 | 全角で「外」 | 「図 1」の青実線 |           |
| 18 0       | +72 11 724 |    | 内税     | 全角で「内」    | 「図 1」の赤破線 |
| 柷 2   軽减柷率 | 8%         | 外税 | 全角で「外」 | 「図 1」の青破線 |           |

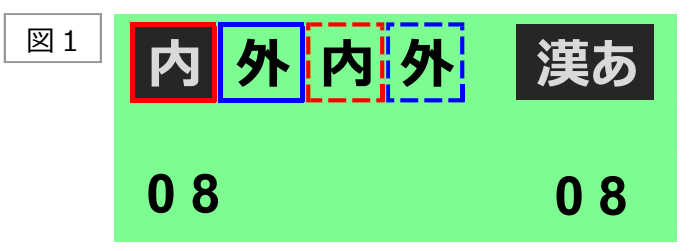

軽減税率対応のため、税2(軽減税率:8%)の取引シンボル文字を、以下の通り 「\*」に設定します。(「図2」の通りに設定します)

| 課税方式 |               | 税率   | 税種 | 設定文字   |
|------|---------------|------|----|--------|
| 税1   | 这些出去          | 100/ | 内税 | 全角で「内」 |
|      | 通常祝举   1      | 10%  | 外税 | 全角で「外」 |
|      |               | 004  | 内税 | 半角で「*」 |
| 祝2   | 戦减祝举<br> <br> | 8%   | 外税 | 半角で「*」 |

| 図 2 | 内外* | * | ABab |
|-----|-----|---|------|
|     | 0 7 |   | 0 8  |

各税の取引シンボル文字は、半角2文字、または全角1文字の設定が可能です。

《文字の入力について》

「かなめくり方式」という携帯電話に似た文字入力方式です。<切替> キーによって 入力される文字の種類 (ひらがな・カタカナ・英文字・数字) などを切り替え、続いて <↑> や <変換> キーを押すことで、単漢字、または単語ごとのかな漢字変換を することができます。

■文字入力用キーボード

文字の設定をする時には、キーボードは以下のような配列となります。

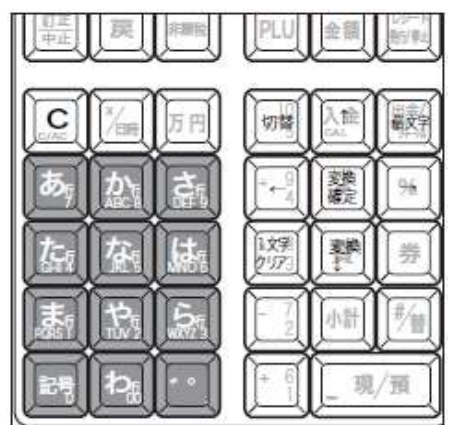

■それぞれのボタンの機能

#### <切替>

文字入力モードを、以下の通りの順番で切り替えます。

<倍文字>

倍文字に設定したい文字、または倍文字から元の大きさに戻したい文字の前に 入力します。

#### $<\uparrow>$

入力した文字列を単漢字変換します。変換中に前候補を表示します。

#### く↓変換>

入力した文字列を漢字変換します。変換中は次候補を表示します。

#### <文字入力>

#### それぞれの文字入力モードで、表中の文字を順に指定します。

| 入力モード<br>< キー > | ひらがな・カタカナ      | 数字 | 英字                                                                  |
|-----------------|----------------|----|---------------------------------------------------------------------|
| <あ行>            | あいうえおぁいうえお     | 7  | 7                                                                   |
| <か行>            | かきくけこ          | 8  | ABCabc 8                                                            |
| <さ行>            | さしすせそ          | 9  | DEFdef9                                                             |
| <た行>            | たちつてとっ         | 4  | GHIghi4                                                             |
| <な行>            | なにぬねの          | 5  | JKLjk15                                                             |
| <は行>            | はひふへほ          | 6  | MNOmno 6                                                            |
| <ま行>            | まみむめも          | 1  | PQRSpqrs1                                                           |
| <や行>            | やゆよやゆよ         | 2  | TUVtuv2                                                             |
| <ら行>            | らりるれろ          | 3  | W X Y Z w x y z 3                                                   |
| <わ行>            | わをん            |    |                                                                     |
| <記号>            | 、。-··!? (スペース) | 0  | .@- /:!?()*#+,^;<=>\$¥%&[]'`{}_0                                    |
| * =             |                |    | 0. ·:;?!************************************                        |
| <* * >          | *** (元の文字)     | 1  | <pre>\$ \$ \$ \$ \$ \$ \$ \$ \$ \$ \$ \$ \$ \$ \$ \$ \$ \$ \$</pre> |

#### <→>

文字設定のカーソルを一文字右に動かします。

<←>

文字設定のカーソルを一文字左に動かします。

#### <一文字クリア>

入力した文字や確定した漢字一文字をクリアします。

#### <変換確定>

文字列の変換が確定した時、またはその文字列を無変換する時に押します。

■文字入力時の表示

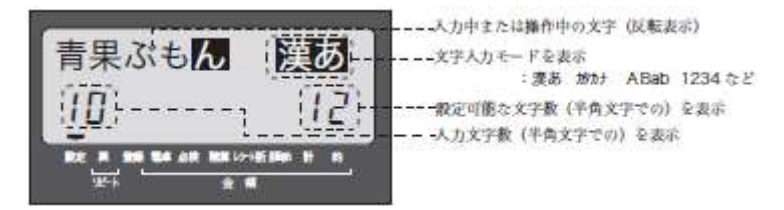

《操作手順》

モードスイッチを「設定」に合わせます。
 ※キーは PGM キーを使用してください。

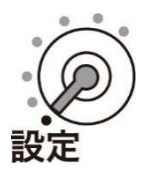

② 以下の通りキーを押下します。

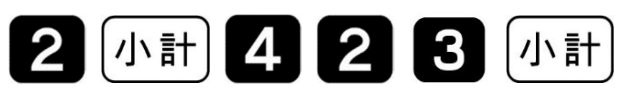

③ 税2のシンボル文字を半角「\*」に設定します。
 (文字の入力方法は割愛いたします)

| 内外* | * | ABab |
|-----|---|------|
| 0 7 |   | 0 8  |

- ④ <現/預> キーを押下し設定した文字を確定します。
   (現/預)
- ⑤ 最後に <小計> キーを押下します。小計
- ⑥ モードスイッチを「OFF」にします。表示が消えます。

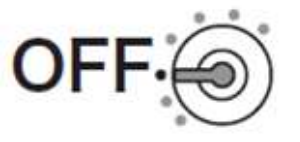

## 6. 固定合計器キャラクター(文字)の設定

取引レシートや点検/精算レポートに印字される固定合計器の文字を、軽減税率対象の 分がどれになるか分かりやすくするため、以下の通り固定合計器の文字を設定します。

| 課税方式     |               | 税率    | 税種  | 印字項目  | 購入時の<br>設定文字 | 変更(設定する)文字 |
|----------|---------------|-------|-----|-------|--------------|------------|
| 税1 通常税率  |               | 内税    | 課税額 | 内税対象計 | (変更しない)      |            |
|          | 10%           |       | 税額  | 内税    | (変更しない)      |            |
|          |               | 10%   | 課税額 | 外税対象  | (変更しない)      |            |
|          |               |       | タト祝 | 税額    | 消費税等         | 外税         |
|          |               | 兑率 8% | 内税  | 課税額   | 内税対象計2       | 内税対象計*     |
| 税 2 軽減税率 | +5,-1,1,4,-+- |       |     | 税額    | 内税 2         | 内税*        |
|          | 軽减祝举<br>      |       |     | 課税額   | 外税対象 2       | 外税対象計*     |
|          |               |       |     | 外税    | クト           | 税額         |

(青文字の通りに設定します)

《設定手順》

モードスイッチを「設定」に合わせます。
 ※キーは PGM キーを使用してください。

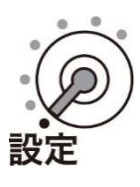

- ◆税1(通常税率:10%)/外税の税額文字の設定 ◆
- ② 以下の通りキーを押下します。

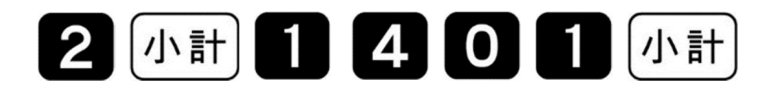

③ 税1(通常税率:10%)/外税の課税対象額文字が表示されるので、以下の通り 変更します。

(文字入力の操作方法は割愛致します)

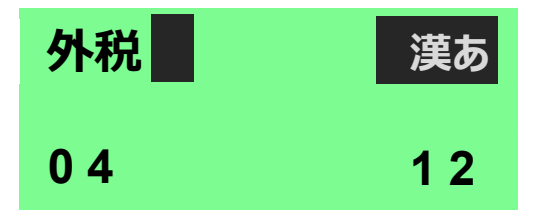

④ <現/預> を押下し設定した文字を確定します。

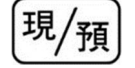

- ◆ 税2(軽減税率:8%)/内税の課税対象額文字の設定 ◆
- ⑤ 以下の通りキーを押下します。

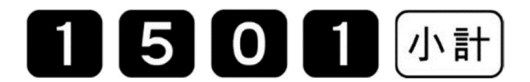

⑥ 税 2 (軽減税率:8%) /内税の課税対象額文字が表示されるので、
 以下の通り変更します。
 (文字入力の操作方法は割愛致します)

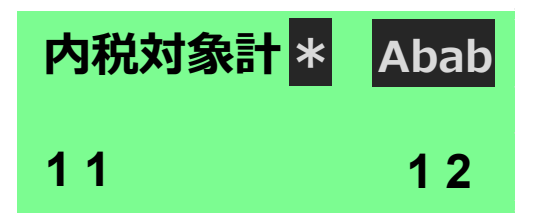

⑦ <現/預> を押下し設定した文字を確定します。

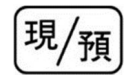

- ◆ 税2(軽減税率:8%)/内税の税額文字の設定 ◆
- ⑧ 以下の通りキーを押下します。

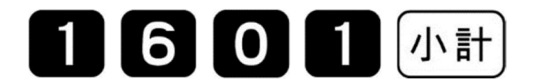

⑨ 税 2 (軽減税率:8%) /内税の税額文字が表示されるので、
 以下の通り変更します。

(文字入力の操作方法は割愛致します)

| 内税* | Abab |
|-----|------|
| 0 5 | 1 2  |

⑩ <現/預> を押下し設定した文字を確定します。

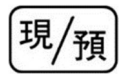

- ◆ 税2(軽減税率:8%)/外税の課税対象額文字の設定 ◆
- ⑪ 以下の通りキーを押下します。

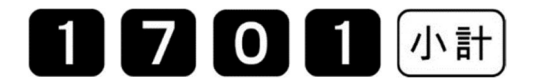

迎税2(軽減税率:8%)/外税の課税対象額文字が表示されるので、
 以下の通り変更します。

(文字入力の操作方法は割愛致します)

| 外税対象計 * | Abab |
|---------|------|
| 11      | 1 2  |

13 <現/預> を押下し設定した文字を確定します。

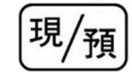

◆ 税 2 (軽減税率:8%) /外税の税額文字の設定 ◆
 ④ 以下の通りキーを押下します。

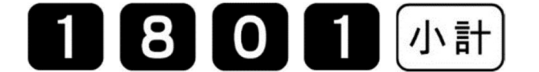

15 税 2 (軽減税率:8%) /外税の税額文字が表示されるので、以下の通り変更します。

(文字入力の操作方法は割愛致します)

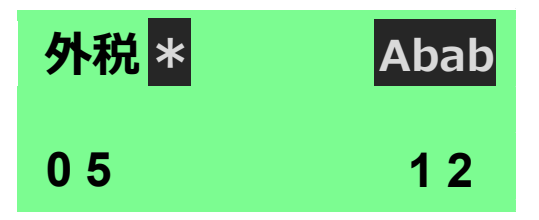

16 <現/預> を押下し設定した文字を確定します。

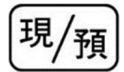

⑰ 最後に <小計> キーを押下します。

# 小計

モードスイッチを「OFF」にします。
 表示が消えます。

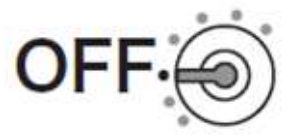

## 7. <->の課税ステータス設定

複数の税率を使用する取引に対応するため(軽減税率の取引に対応するため)、<-> キーに 課税ステータスを非課税に設定します。

モードスイッチを「設定」に合わせます。
 ※キーは PGM キーを使用してください。

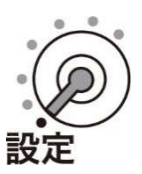

② 以下の通りキーを押下します。

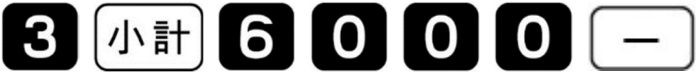

③ 最後に <小計> キーを押下します。

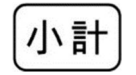

④ モードスイッチを「OFF」にします。表示が消えます。

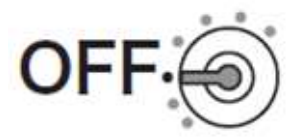

### 8. ボトムメッセージの設定

モードスイッチを「設定」に合わせます。
 ※キーは PGM キーを使用してください。

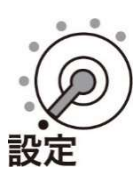

② 以下の通りキーを押下します。

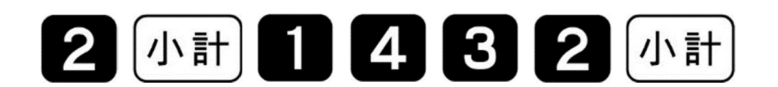

③ 以下の通り操作し、文字を入力します。

| 注  | <b>文字入力モード</b> : 漢あ                   |
|----|---------------------------------------|
|    | 「ちゅう」入力 ➡ 「変換」キー ➡ 「注」を選択 ➡ 「変換確定」キー  |
| )  | 文字入力モード: ABab                         |
|    | 「0」キ-×10回 ➡ 「▶」キ-×2回                  |
| *  | 文字入力モード: ABab                         |
|    | 「0」キー×11回 ➡ 「▶」キー                     |
| は  | <b>文字入力モード</b> : 漢あ                   |
|    | 「は」入力 ➡ 「変換確定」キー                      |
| 軽減 | <b>文字入力モード</b> : 漢あ                   |
|    | 「けいげん」入力 ➡ 「変換」キー ➡ 「軽減」を選択 ➡ 「変換確定」キ |
| 税率 | <b>文字入力モード</b> : 漢あ                   |
|    | 「ぜいりつ」入力 ➡ 「変換」キー ➡ 「税率」を選択 ➡ 「変換確定」キ |
| 適用 | <b>文字入力モード</b> : 漢あ                   |
|    | 「てきよう」入力 ➡ 「変換」キー ➡ 「適用」を選択 ➡ 「変換確定」キ |

④ 以下の通りキーを押下し、ボトムメッセージを確定させます。

現/預

⑤ 以下の通りキーを押下します。

# 小計

⑥ 以下の通り、設定内容が印字されたレシートが出力します。

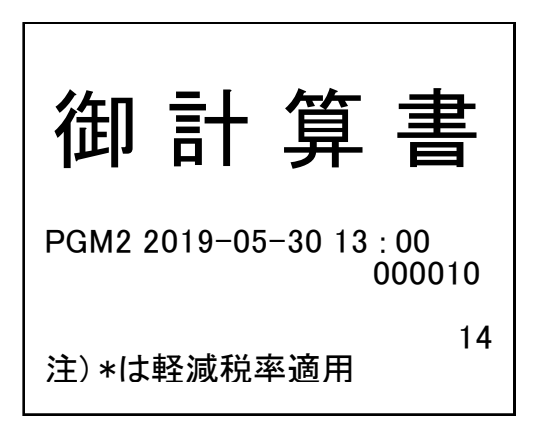

⑦ モードスイッチを「OFF」にします。表示が消えます。

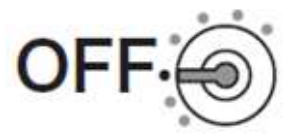

- 9. ボトムメッセージを印字する設定
- モードスイッチを「設定」に合わせます。
   ※キーは PGM キーを使用してください。

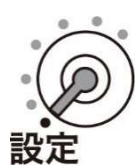

② 以下の通りキーを押下します。

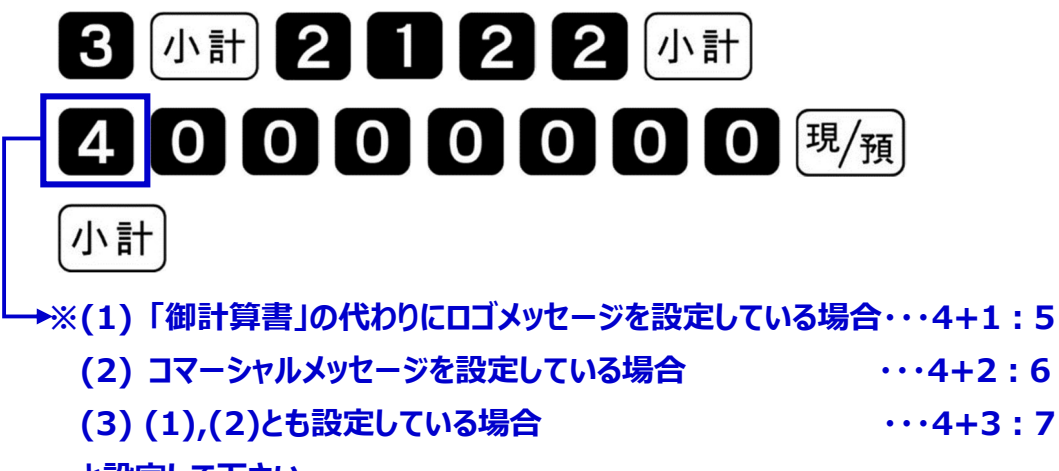

と設定して下さい。

設定後の登録時は以下のようにレシートが発行されます。

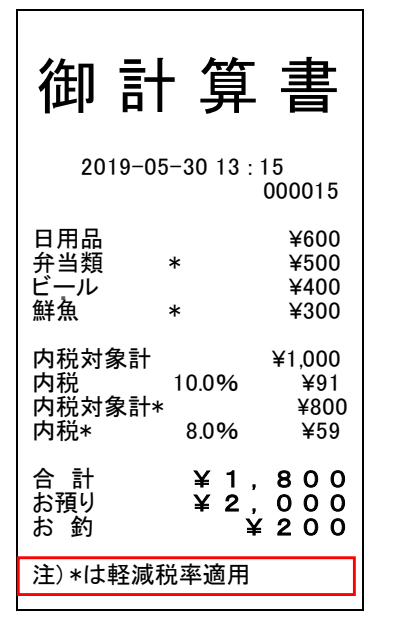

モードスイッチを「OFF」にします。
 表示が消えます。

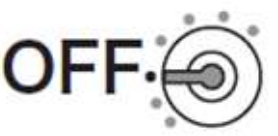

10.単価(部門/PLU)を設定する

- モードスイッチを「設定」に合わせます。
   ※キーは PGM キーを使用してください。
- ② 以下の操作をします。

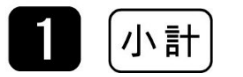

③ 単価を設定して、最後に「小計」を押します。

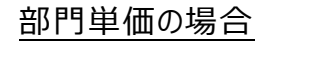

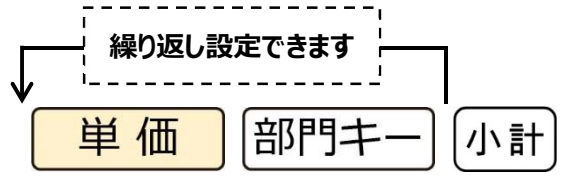

PLU 単価の場合

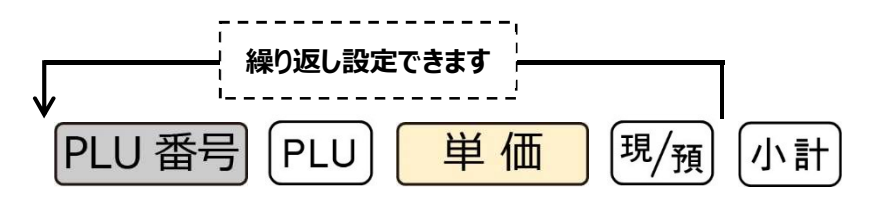

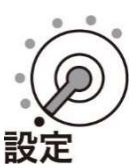

《設定例》 下記を設定します。 部門1: ¥800 PLU番号1: ¥120

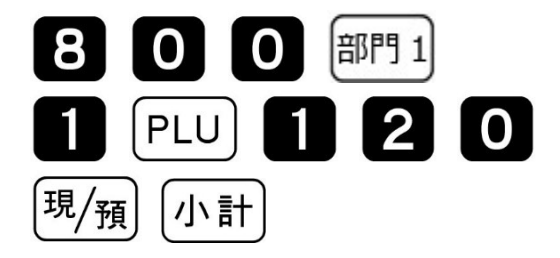

④ モードスイッチを「OFF」にします。表示が消えます。

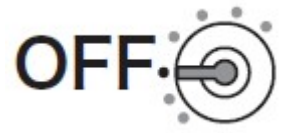

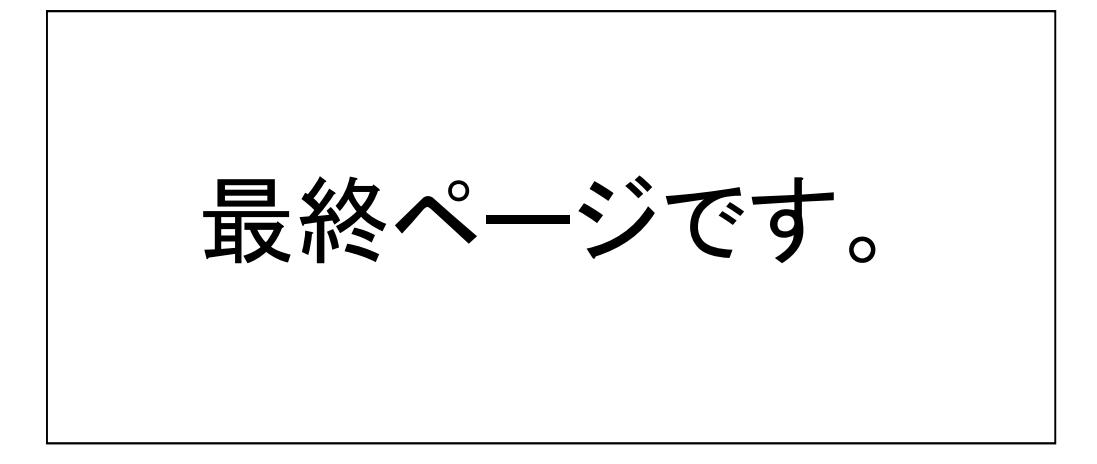